## Hoe een gebruiker verwijderen door de klantadministrator 1/2

|                                                        |                                                 | A WELKOH                 | JAN JANSSENS | MUN ACCOUNT | · APHELD      | EN   NL   FR   EN |
|--------------------------------------------------------|-------------------------------------------------|--------------------------|--------------|-------------|---------------|-------------------|
| (IN TRUCKSERVI                                         | CES Geef een onderdeelnum                       | mer, typenummer of omsch | rijving in   |             | ٩             | ሰ HISTELLEN 炬     |
| Bedrijfsgebruikers                                     |                                                 |                          |              |             |               |                   |
| in deze sectie kunt u alle gebr<br>Maak een nieuwe gel | uikers van uw bedrijf aanmaken<br>pruiker aan 🌒 | , bewerken of verwijde   | ren.         |             |               |                   |
| Zoekterm 💦                                             |                                                 | Zoeken                   | 1            |             |               |                   |
|                                                        |                                                 |                          |              |             |               |                   |
| 14 gebruiker(s) gevonden                               |                                                 |                          |              |             |               |                   |
| Naam                                                   | <u>E-Mail</u>                                   | Bestellen                | Garantie     | Ruildelen   | <u>Status</u> |                   |
| Jan Janssens                                           |                                                 | •                        | ٠            | •           | $\odot$       | / 🗙 🖾             |
|                                                        |                                                 | ٠                        | •            | •           | $\odot$       | 🖌 x 🖾             |
|                                                        |                                                 | •                        | ٠            | •           | $\odot$       | / x 🖾             |
|                                                        |                                                 | •                        | •            | •           | $\odot$       | 🖍 🗙 🖾             |
|                                                        |                                                 |                          | •            |             | $\odot$       | 🖍 🗙 📾             |
|                                                        |                                                 | •                        | ٠            | •           | $\odot$       | 🖌 x 🖾             |

- Ga naar <u>www.mytruckservices.knorr-</u> <u>bremse.com</u> en meldt aan op uw account.
- Ga na het aanmelden naar "Mijn Account" bovenaan rechts op de pagina.
- Klik op "Mijn Bedrijfsaccount" > "Mijn gebruikers" : Een overzicht van alle gebruikers komt op het scherm. Klik op de naam om hun status of gegevens te wijzigen.
- De beheerder kan een gebruiker verwijderen door in de lijst te klikken op "x" achter de gebruiker of in de gebruikerdetails te klikken op de knop "Gebruikersaccount verwijderen" onderaan de pagina.

| onune bestellen                      |                                 | nsunuueur                  |   |
|--------------------------------------|---------------------------------|----------------------------|---|
| Garantieclaims indienen              | 0.1                             | xpert Netwerk werkplaats   |   |
| Statiegeldoverzichten                | • 1                             | leet                       |   |
|                                      |                                 | DEM                        |   |
|                                      | - I                             | Verkplaats                 |   |
| Selecteer een klant ID i             | om te worden gekoppeld aan di   | t nieuwe gebruikersaccount |   |
|                                      | aur ce maraen Banabhere een e   | e meanre georemannaceante  |   |
|                                      |                                 |                            |   |
|                                      |                                 |                            |   |
|                                      |                                 |                            |   |
|                                      |                                 |                            | • |
| Gekoppelde klant-ID / S              | Selecteer standaard verkocht aa | n                          |   |
| Gekoppelde klant-ID / S              | Selecteer standaard verkocht aa | n                          |   |
| Gekoppelde klant-ID / !              | Selecteer standaard verkocht aa | n                          |   |
| Gekoppelde klant-ID / 9<br>• • • • • | Selecteer standaard verkocht aa | n                          |   |

## Hoe een gebruiker verwijderen door de klantadministrator 2/2

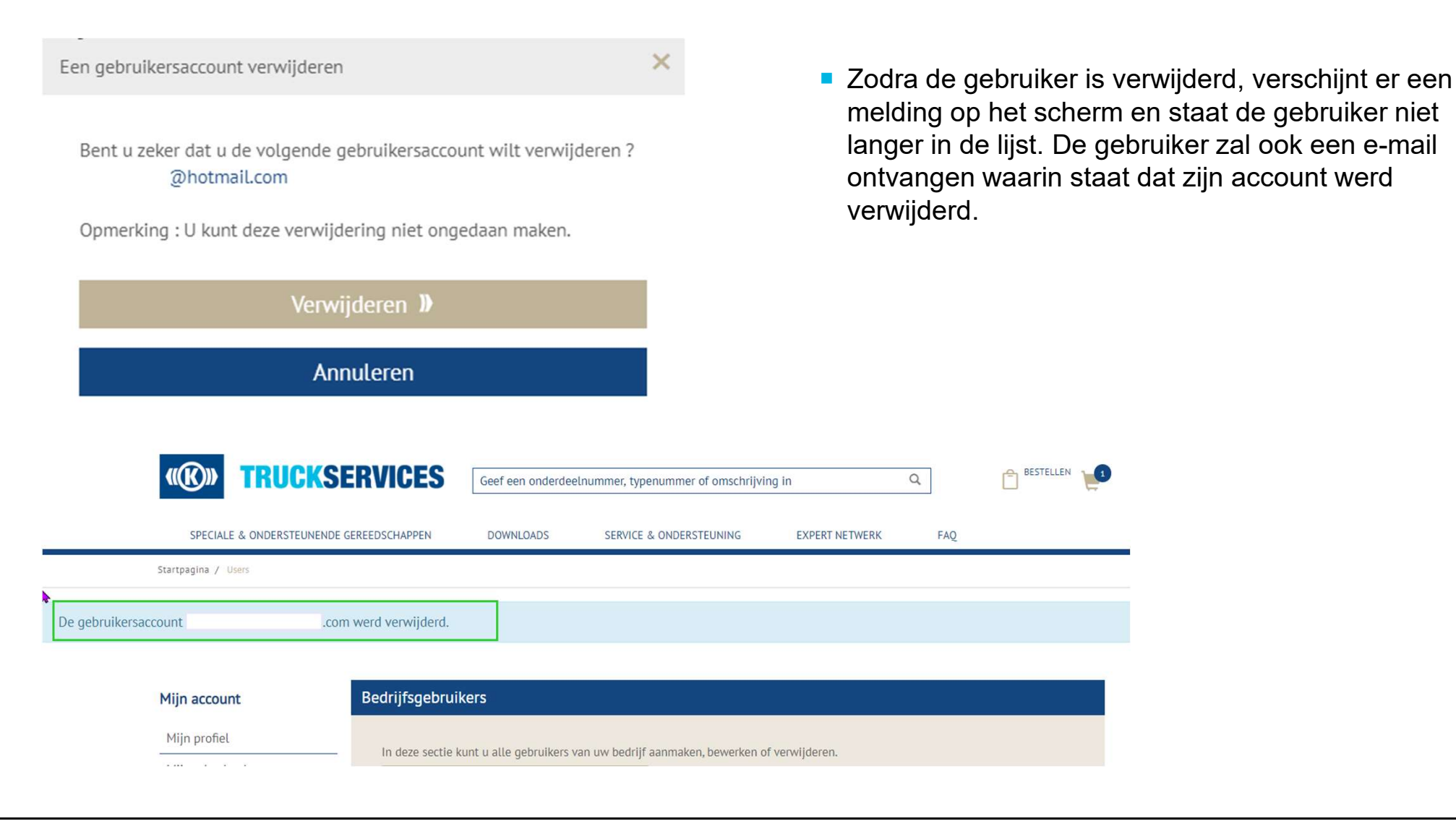

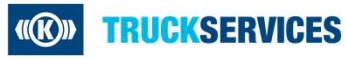